## ① 25年度の日連登録を必ず完了してから申し込みをして下さい

- ② ダウンロードはお持ちのPC(Cドライブ)に実施して下さい「タブレット、OneDrive、クラウド、Wi-FiのWPS機能、等には対応しておりません」
- ③ セキュリティーの解除を実施してから帳票を使用して下さい(解除の方法は下記) ホームページ(HP)よりダウンロード(DL)したエクセルのセキュリティーを解除します < セキュリティの[許可する(K)]、 チェックを入れて「OK」すると解除される > < DLしたエクセルにマウスを当てて右クリック→プロパティから下記画面を表示する > 2024 ver3.1.3.xlsm 💁 2025\_ver3.2.3.xlsmのプロパティ 全般 デジタル署名 セキュリティ 詳細 以前のバージョン h3 🚺 開く Enter V ፼ プログラムから開く 2025\_ver3.2.3.xlsm 🖄 共有 ☆ お気に入りに追加 ファイルの種類: Microsoft Excel マクロ有効ワークシート (.xlsm) □ 圧縮先... プログラム: x Excel 変更(C)... 🛄 パスのコピー Ctrl+Shift+C ⊘ プロパティ 2025 ver3.2.3.xismのプロパテ Alt+Enter 場所: C:¥Users¥SUZUKI¥Desktop 全般 デジタル署名 セキュリティ 詳細 以前のパージョン On サイズ: 420 KB (430,497 パイト) ×. 2025\_ver3.2.3.xlsm Skype で共有 ディスク上 424 KB (434,176 パイト) ■ メモ帳で編集 ファイルの種類: Microsoft Excel マクロ有効ワークシート (.xlsm) のサイズ: プログラム: Excel 変更(C)... 作成日時: 2023年12月6日、22:15:12 その他のオプションを確認 場所: C:¥Users¥SUZUKI¥Desktop 2023年12月6日、22:15:14 更新日時: ₭ • • • • サイズ: 420 KB (430,497 パイト) ディスクト アクセス日時: 2023年12月6日、22:15:54 424 KB (434,176 パイト) のサイズ: Win11の場合 作成日時: 2023年12月6日, 22:15:12 属性: □読み取り専用(R) □ 隠しファイル(H) 詳細設定(D)... 更新日時: 2023年12月6日、22:15:14 アクヤス日時: 2023年12月6日、22:15:54 セキュリティ: このファイルは他のコンピューターから取 🏹 許可する(K) 得したものです。このコンピューターを保 属性: 読み取り専用(R) 隠しファイル(H) 詳細設定(D)... 護するため、このファイルへのアクセスは セキュリティ: このファイルは他のコンピューターから取 得したものです。このコンピューターを保 □ 許可する(K) ブロックされる可能性があります。 護するため、このファイルへのアクセスは ブロックされる可能性があります。 キャンセル 適用(A) OK ОК 適用(A) キャンヤル

## ④ メール件名に日付又は会場名を記載して送信して下さい